## CARSI 用户资源访问指南(EPS 数据平台版)

2022年8月29日

- 1. 使用非校园 IP 地址打开浏览器,访问 EPS 数据平台网站 https://www.epsnet.com.cn
- 2. 点击 EPS 数据平台进行登录。

| 时间序列数据 统计表<br>80亿+中国及全球时间序列数<br>施按问: 国内生产总值 人口的               | 格教展<br>数据<br>数 专利申请出口总额。居民消费、城镇教业                                | <u>α</u>                             |
|---------------------------------------------------------------|------------------------------------------------------------------|--------------------------------------|
| 热门导航: EPS数据平台 👙 中国微观数据查询家                                     | 系统 👙 知图平台 👙 搜知计蒙数据管理系统 👙                                         | 数据狗论坛 👙                              |
| 宏观数据                                                          | 金融市场研究系列                                                         | 中微观数据微观企业数据                          |
| 教育 卫生 交通 旅游 文化 民政 扶贫 础⊒□                                      | 金融保险上市公司                                                         | 工业企业 海关企业 企业专利 企业绿色发展                |
| 宏观经济研究系列<br>宏观经济 财政税收 劳动经济 固定资产投资<br>国土资源                     | <b>亚</b> 宗(T业研究系列<br>科技能源煤炭建筑房地产环境水利<br>海洋汽车钢铁 app               | 专题数据半台<br>长江经济带大数据平台 中国革命老区大数据平台     |
| 产业经济研究系列<br>农林 农产品成本收益 三农 工业行业 工业经济<br>工业企业 工业产品产量 第三产业 高技术产业 | 贸易外经研究系列<br>商品贸易 地区贸易 行业贸易 贸易指数<br>对外经济 中国商品交易市场 中国商务 <b>300</b> | 一 站 式 数 据 管 理 系 统<br>线 上 多 人 协 同 操 作 |
| 国内普查研究系列                                                      | 全球经济研究系列                                                         | 程知计 <b>建</b> 放振管理系统——专业化数据编程数件       |
| 中国人口普查与抽样调查 中国经济普查<br>中国农业普查 中国工业普查 中国第三产业普查                  | 世界贸易 世界宏观经济 世界主要经济体<br>世界能源 世界教育 世界卫生 世界农林                       | <b>专项学术平台</b><br>如图平台                |

3. 在登录页面切换至"机构账号登录"页面,点击 "CARSI 登录"按钮,通过 CARSI 登录。

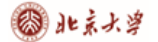

コ 数据库 🗅 项目地址 🗋 ddd 🧧 Zuul 超时、重武、井… 🧕 (13条涌意) spring clo... 🖏 expect安装和使用 - ... 📓 快速入口 — Arthas 3... 🔷 Maven Central Repo...

**EPS DATA** 

为了您所有的数据需求

C

| <ul> <li>EPS数据平台 创造数据服务新模式!</li> <li>EPS (Express Professional Superior) 数据平台是集丰富的数值型数据资源和强大的分析预测系统为一体的覆盖多学科、面向多领域的综合性统计数据与分析平台。</li> <li>电合约3个数据库,389个子库,涉及40+领域,30+一级学科</li> <li>数据总量超80亿条,每年新增近2亿条,约80%数据全网首发更新</li> <li>10+数据可视化图表&amp;数字地图,25+数据处理与分析工具</li> </ul> |  |  | ■ 手机验证登录                                                      | 构账号登录 |  |                  |                  |                   |                       |      |
|----------------------------------------------------------------------------------------------------|--|--|---------------------------------------------------------------|-------|--|------------------|------------------|-------------------|-----------------------|------|
|                                                                                                    |  |  | <b>手机号</b><br>中配大陸 +86<br>请输入公約9手机号<br>验证<br>>><br>请按任清块拖到最右边 |       |  |                  |                  |                   |                       |      |
|                                                                                                    |  |  |                                                               |       |  | $\square$        |                  | - <b>(</b> \$)    | 受录                    |      |
|                                                                                                    |  |  |                                                               |       |  | 数据全面<br>拥有九大研究系列 | 检索高效<br>指标多维快速查询 | 工具专业<br>强大的经济计量系统 | 当前IP: 221.221.163.193 | 申请试用 |

| 1<br>机构账号登录           | 手机验证登录           |
|-----------------------|------------------|
| 机构账号                  |                  |
| 密码                    |                  |
| 登录                    |                  |
| 当前IP: 221.221.163.193 | <b>W</b> CARSI登录 |

4. 选中用户所在高校,如"北京大学"。

北京大学计算中心 版权所有 All right reserved.

## 🕲 北京大学

## CARSI 用户服务访问流程(EPS 数据平台版)

| CARSI 教育网联邦认行<br>CERNET Autrentication | 正与资源共享基础设施<br>and Recource Sharing Infrastructure | 关于CARSI        | 新闻公告                 | 应用资源         | 会员单位          | CARSI文档 | 加入CARSI | 联系我们 | ◎用户登录 € | )管理员登录 印 | N |  |
|----------------------------------------|---------------------------------------------------|----------------|----------------------|--------------|---------------|---------|---------|------|---------|----------|---|--|
|                                        |                                                   |                |                      | 月            | 印登录           |         |         |      |         |          |   |  |
|                                        | 北京大学 (Peking University)                          |                |                      |              |               |         |         | × 登录 |         |          |   |  |
|                                        | □ 记住我的选择                                          |                |                      |              |               |         |         |      |         |          |   |  |
|                                        | 全部 ABCDFGHJKLMNPQSTWXYZ                           |                |                      |              |               |         |         |      |         |          |   |  |
|                                        | 阿坝师范学院                                            | (Aba Teacher   | s University         | r)           |               |         |         |      |         |          |   |  |
|                                        | 安徽财经大学                                            | (Anhui Unive   | rsity of Fina        | ince and Ec  | ononics)      |         |         |      | - 11    |          |   |  |
|                                        | 安徽财贸职业等                                           | 学院 (Anhui F    | inance And           | Trade Voca   | tional Colleg | e)      |         |      | - 11    |          |   |  |
|                                        | 安徽城市管理開                                           | 职业学院 (Anh      | ui Vocation          | al College ( | of City Mana  | gement) |         |      |         |          |   |  |
|                                        | 安徽大学 (An                                          | hui University | )                    |              |               |         |         |      |         |          |   |  |
|                                        |                                                   | EKING UNIV     | <b>、</b> 浮<br>ERSITY |              |               |         |         |      |         |          |   |  |
|                                        |                                                   |                | Z                    | ۵            |               | 账       | 号登录     | 扫码登  | 渌       |          |   |  |
|                                        |                                                   |                |                      |              | 学号/职          | 工号/北大邮  | 谊/手机号   |      |         |          |   |  |
|                                        | Sh.                                               | E ELELE        | X                    |              |               | 密码      |         | ◎ 忘  | 记密码     |          |   |  |
|                                        | No.                                               | □记住账号          |                      |              |               |         |         |      |         |          |   |  |
|                                        |                                                   |                |                      |              |               |         | 登       | ₹    |         |          |   |  |

服务热线: 010-62751023 Email: its@pku.edu.cn ©北京大学计算中心

5. 登录成功后展示当前用户所属机构,即为登陆成功,用户可以浏览、下载资源。

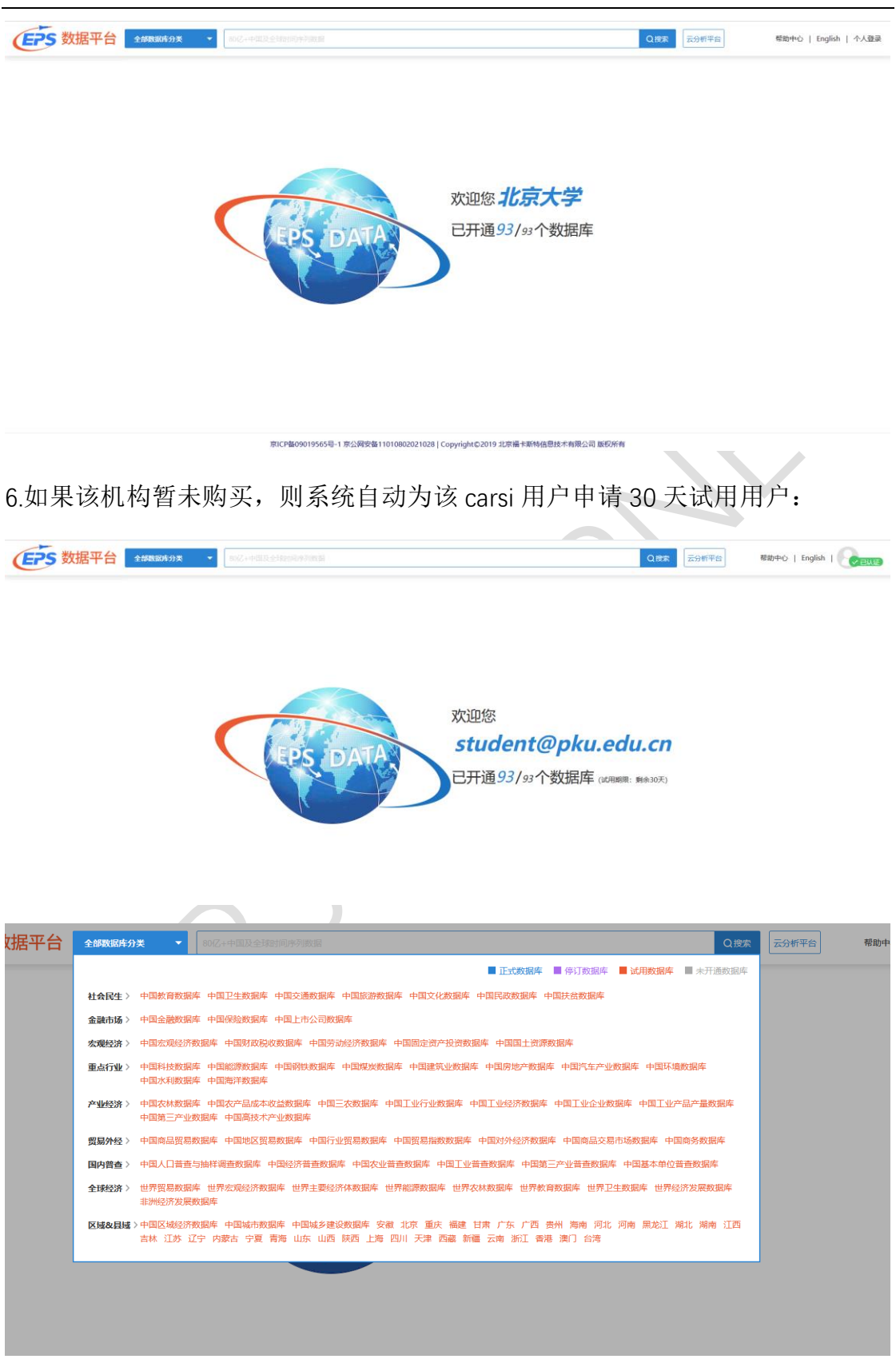

北京大学计算中心 版权所有 All right reserved.